## GPS追跡方法

| GA 名鉄ゴールデン航空株式会社<br>MEITETSU GOLDEN AIR CARGO                   | ③S-PAT 荷物の追跡はこちらへ | ③荷物の追跡はこちらへ |  |  |  |
|-----------------------------------------------------------------|-------------------|-------------|--|--|--|
| トップ   サービス一覧   会社情報   よくある質問   採用情報   お客様サポート   お問い合わせ   サイトマップ |                   |             |  |  |  |
| 名鉄セーフティボックス・ログ                                                  | イン画面              |             |  |  |  |
| ■ お客様番号とバスワードを入力して下さい。                                          |                   |             |  |  |  |
| お客様番号                                                           |                   |             |  |  |  |
| ハスワード<br>ログイン クリア                                               |                   |             |  |  |  |
| ・IE 9.0以上をご利用下さい。<br>・ブラウザの「戻る」ボタンは原則使用しないで下さい。                 |                   |             |  |  |  |

| 1   |         |           |
|-----|---------|-----------|
| 「お客 | 様番号」「パス | 、ワード」     |
| を入力 | ルてログイン  | をクリックします。 |
| おね  | 客様番号:   | 別途ご連絡     |

別途ご連絡

パスワード:

| GA鉄ゴールデン航空株式会社<br>MEITETSU GOLDEN AIR CARGO |                    |  |  |  |
|---------------------------------------------|--------------------|--|--|--|
| 名鉄セ-                                        | - フティボックス・端末番号入力画面 |  |  |  |
| ■ 端末番号を入力して下                                | さい。                |  |  |  |
| 端末番号                                        |                    |  |  |  |
| 検索クリア                                       | ログアウト              |  |  |  |
| ・IE 9.0以上をご利用下さい。<br>・ブラウザの「戻る」ボタンは         | 原則使用しないで下さい。       |  |  |  |

| 2                |       |  |
|------------------|-------|--|
| 「端末番号」           |       |  |
| を入力して検索をクリックします。 |       |  |
| 番号:              | 別途ご連絡 |  |

| ただいま検索中です。 |  |
|------------|--|
|            |  |

位置取得には約10秒~80秒程度かかります。 検索が完了すると自動的に検索結果が表示されます。 もし、検索を中止する場合は、<u>ここ</u>をクリックしてください。

(C) 2007 MEITETSU GOLDEN AIRCARGO CO.,LTD. Copyright © UPR Corporation. 2005 All Rights Reserved. З

検索中の画面が表示されます。

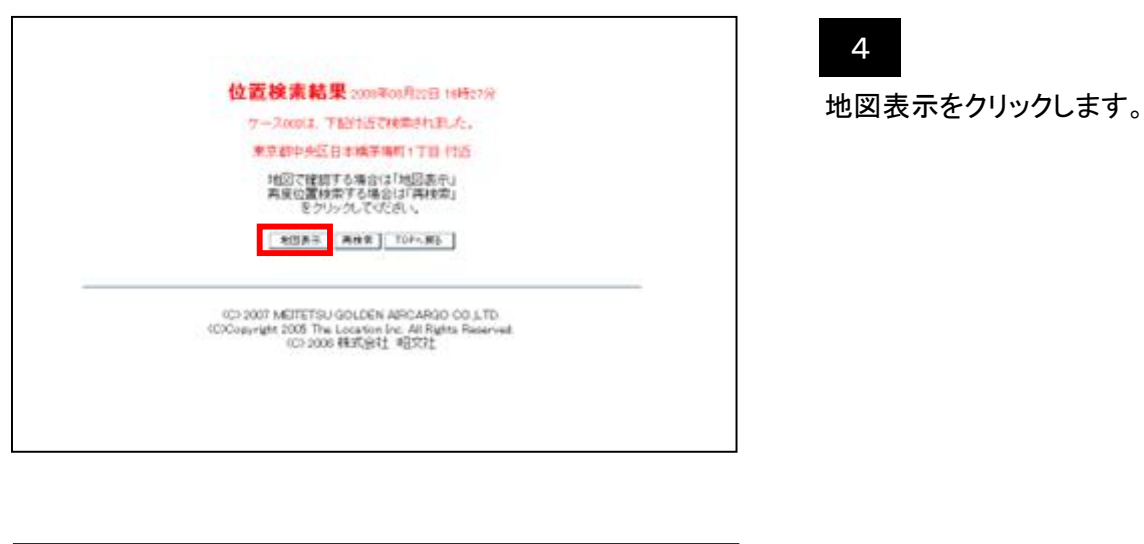

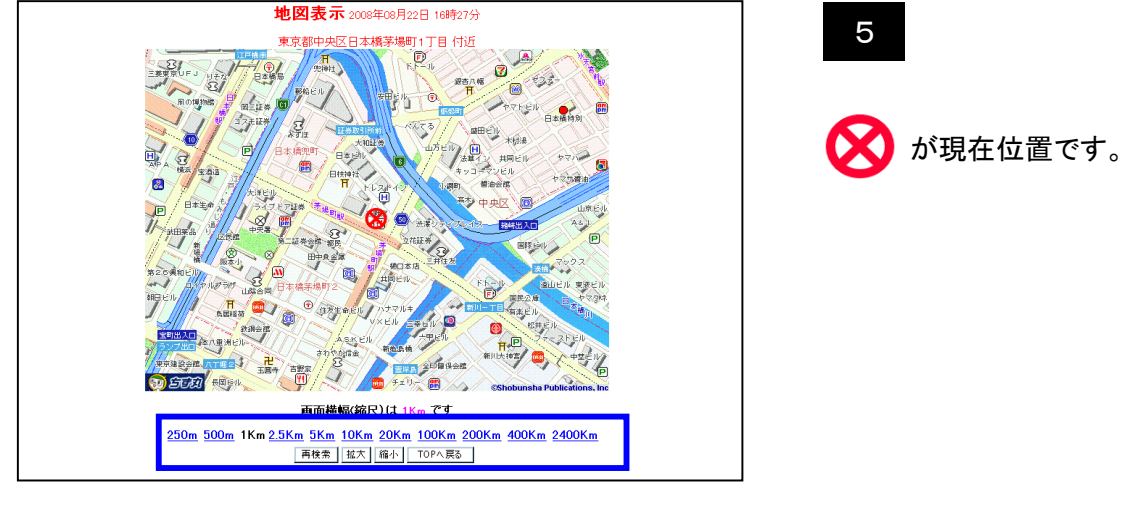

地図の縮尺、を変更する場合は

内の縮尺をクリックしてください。

## ご注意

- 同時に2台以上の追跡はできません。追跡は一台ごとにお調べください。
- 電波の状況により追跡ができない時もございます。そのときは少し時間を置いてから 再度お調べください。
- 電池量が不十分ですと追跡に不具合が生じます。GPS端末の電池はお早めに充電され ますようお願いいたします。
- S-BOXの位置は実際の位置と誤差が生じる可能性があります。最大で20m程度の誤差を 生じることがあります。